# スクール月謝管理 システム取扱説明書

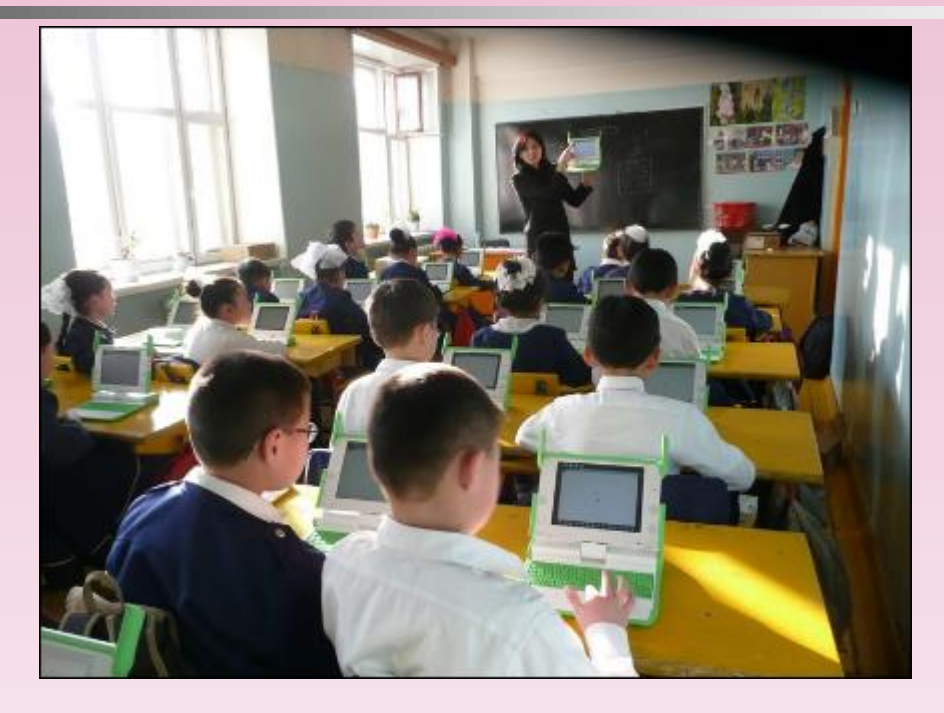

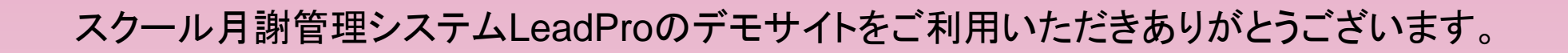

はじめに

このサイトでは、LeadProに初めて触れていただく方の為に、基本的な操作をいくつか実際に体験できるようにしています。

学習塾月謝管理の現場から開発が行われてきた経 緯があり、通常生徒の受け入れ以外にも様々な割 引制度、期間講習生、そろばん生対応など多様な 顧客状況の月謝管理に対応しています。

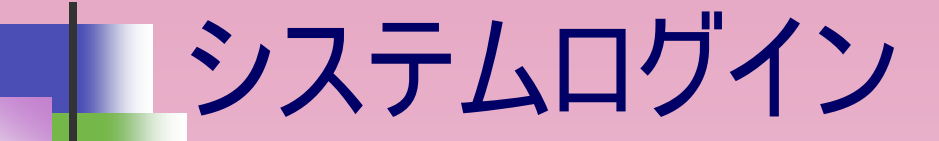

- WEBブラウザからシステムにログインするためのログインパネルです。
- アクセスするデータベースの初期値は現在運用中の「本番DB」となります。
- 過去の情報を閲覧等する場合は、プルダウンメニューから辿ることが出来ます。

| F           | ]謝管理システム    |
|-------------|-------------|
| ログインID:     |             |
| パスワード:      |             |
| バックアップDB選択: | 本番DB ~      |
| 月           | 謝管理システムログイン |
|             |             |

ログインページ

- ログインができると下図のログインページを表示します。
- 赤丸印リンクが該当。

| L.                   |                  | <b>》</b> 新規登録            | l 2010年間受講座登録       | 1000000000000000000000000000000000000 | くうかう<br>割引計算                 |      | 更 <u>期間講習生別入管一覧表</u> |
|----------------------|------------------|--------------------------|---------------------|---------------------------------------|------------------------------|------|----------------------|
| で<br>振込・振替・未納リス      | LE CSV771/JUDA   | 金<br><u>年次UP処理(取扱注意)</u> | <b>日</b><br>パスワード変更 | BackUp/Restore                        | z <sup>z</sup> <u>םלדט</u> ר | HOME |                      |
| MEMO 更新日時:           | 2018/11/22-12:37 | 更新ID : gotanda           | データベース名 : lead      | iPro                                  |                              |      |                      |
| 後任者へのメモ等に            | 利用してください。        |                          |                     |                                       |                              |      |                      |
|                      |                  |                          |                     |                                       |                              |      |                      |
|                      |                  |                          |                     |                                       |                              |      |                      |
|                      |                  |                          |                     |                                       |                              |      |                      |
|                      |                  |                          |                     |                                       |                              |      |                      |
|                      |                  |                          |                     |                                       |                              |      |                      |
|                      |                  |                          |                     |                                       |                              |      |                      |
|                      |                  |                          |                     |                                       |                              |      |                      |
|                      |                  |                          |                     |                                       |                              |      |                      |
|                      |                  |                          |                     |                                       |                              |      |                      |
|                      |                  |                          |                     |                                       |                              |      |                      |
|                      |                  |                          |                     |                                       |                              |      |                      |
|                      |                  |                          |                     |                                       |                              |      |                      |
|                      |                  |                          |                     |                                       |                              |      |                      |
|                      |                  |                          |                     |                                       |                              |      |                      |
|                      |                  |                          |                     |                                       |                              |      | .::                  |
| 史新                   |                  |                          |                     |                                       |                              |      |                      |
|                      |                  |                          |                     |                                       |                              |      |                      |
| 取扱説明書: <u>取扱説明書は</u> | <u>12</u>        |                          |                     |                                       |                              |      |                      |

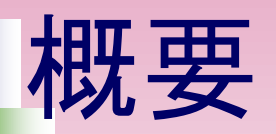

#### 下表の項目メニューがあります。

| 項目          | 概要                                                   | 備考                                                    |
|-------------|------------------------------------------------------|-------------------------------------------------------|
| 検索·月謝検索     | 様々なキーワードで塾生を一致検索ができます。                               | 同一カテゴリ内の検索式はORでカテゴリ間検索式はANDで<br>検索します。                |
| 新規登録        | コースカテゴリの設定や学年別にまとめなおした詳細コース<br>の設定が可能(本来あるべきコース名称設定) | コースの新設・削除・更新はデータベースのテーブル変更だけ<br>で自由に改変可能です。           |
| 年間受講座登録     | 個別塾生の年間受講座費用の登録を行います。                                | 月別以外に期間講習の登録も可能。                                      |
| 月別受講座登録     | 各月毎の受講座登録や、月別受講データを別の月へ複<br>製できます。                   | 各月で共通な受講座はまとめて複製設定できます。                               |
| 各種割引計算      | 兄弟割引き、家庭割引、特待割引、社員割引を自動計<br>算します                     | 兄弟割引は割引対象授業料合計の最大以外の兄弟授業<br>料を自動で割引計算処理します。           |
| 入金管理一覧表     | 2つの月度でどの項目費用に違いがあるのか対比させて表<br>示します。                  | 月謝設定変化を見やすく表示し、間違い等に気づかせる。                            |
| 期間講習生別入管一覧表 | 春、夏、冬に募集している期間講習生の入金管理                               | 請求・振込進捗状況を一覧で確認可能。                                    |
| 振込・振替・未納リスト | 年度別、月度別に左記項目に的を絞って状況(入金状<br>態)を表示します。                | 請求・入金状況を過去に遡って確認可能。                                   |
| CSVファイル取り込み | コンビニから振り込まれた月謝費用データ(CSV)をシステム<br>へ取り込み反映します。         | 金額や登録番号をチェックしながら取り込みます。異常を検<br>出すると該当データを表示し、点検を促します。 |
| 年次アップ処理     | 年度切り替わり時の学年アップ等処理を自動的に行いま<br>す。                      | 大幅にシンプル化されています。                                       |
| パスワード変更     | 事務職員はユーザー毎に自由にいつでもパスワード変更可                           | 亡失したらパスワード初期化を管理者が行います。                               |

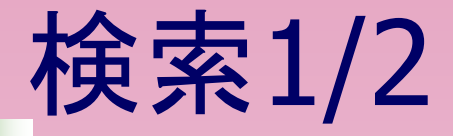

### ■ 検索キーワードは様々あります。詳細は仕様書参照。

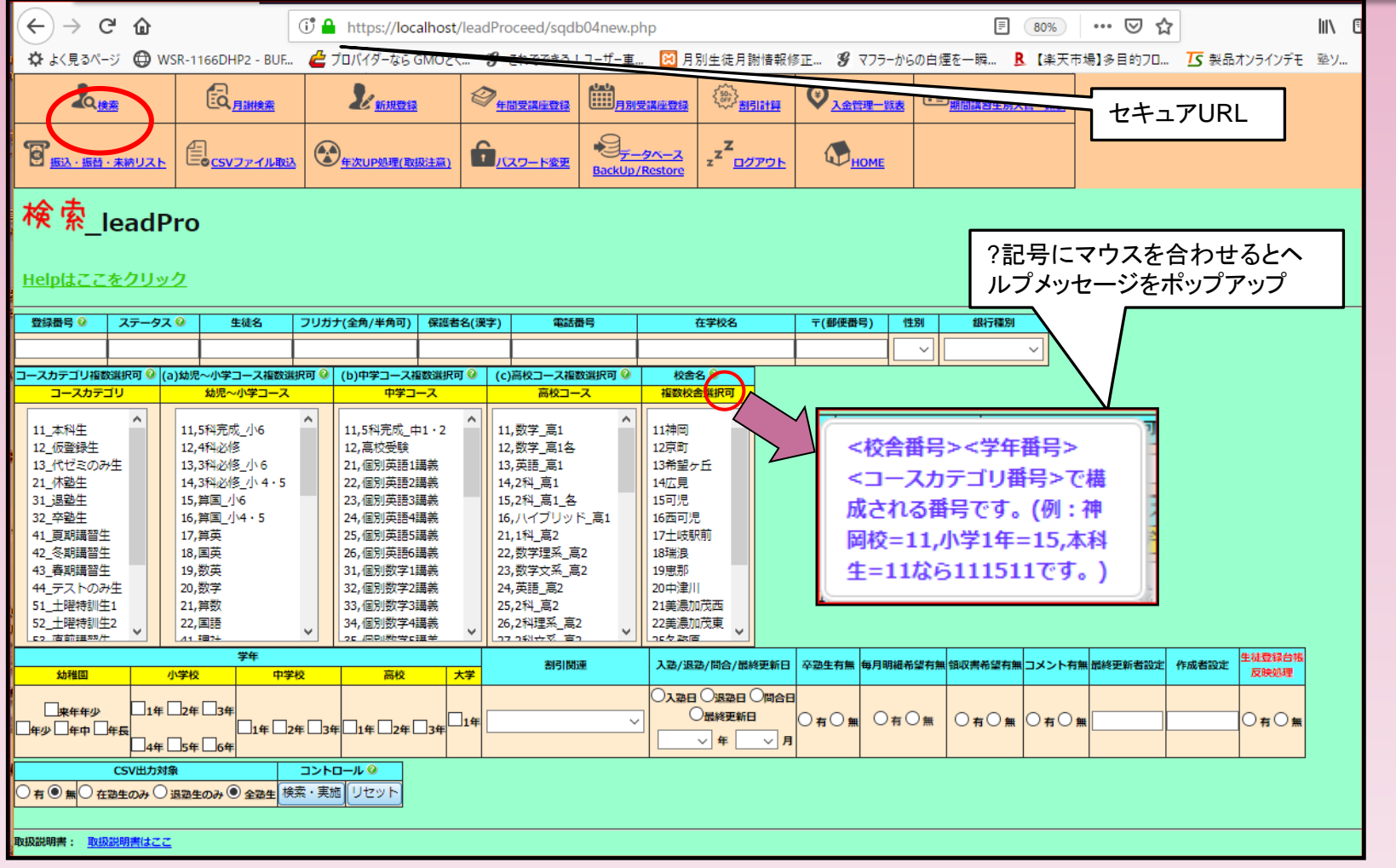

#### LeadPro.com

|    |          |                    | Ļ                    | 杠                                                                | <b>矣</b>     |               |            | 2        | /        | 2         | 2                      |           |     |            |           |              |             |                |                                    |               |          |      |      |            |           |          |          |               |                |        |                      |            |                        |          |                         |
|----|----------|--------------------|----------------------|------------------------------------------------------------------|--------------|---------------|------------|----------|----------|-----------|------------------------|-----------|-----|------------|-----------|--------------|-------------|----------------|------------------------------------|---------------|----------|------|------|------------|-----------|----------|----------|---------------|----------------|--------|----------------------|------------|------------------------|----------|-------------------------|
|    |          | 1                  |                      |                                                                  | •            | 枆             | <b>矣</b> ] | 索        | 糸        | 吉         | 月                      | Ę         | О.  | ),         | 何         | IJ           |             | 行<br>見         | ごと<br>やす<br>フ                      | :1こ*          | 背景<br>して | 景色   | しを   | 変た。        | 化         | させ       | τ        |               |                | ソ<br>機 | ト<br>後能す             | フィ,<br>うす。 | ルタ-<br>る記 <sup>.</sup> | <br>号    | ]                       |
|    |          |                    |                      |                                                                  |              |               |            |          |          |           |                        |           |     |            |           |              |             |                |                                    |               |          |      |      |            |           |          |          |               |                | $\sim$ |                      |            |                        |          |                         |
| Θ  | 0        | 0                  | 0                    | 0_                                                               | Θ            | 0             | 0          | 0        | Θ        | Θ         | 0                      | θ         | Θ   | Θ          | 0         | 0            | Θ           | /              | 0                                  | 0             | 0        | Θ.   | Θ"   | <b>⊖</b> ∉ | 0 3       | 0        | 0        | 0             | Θ              | Θ      | 0                    | Θ          | θ                      | Θ        | 0                       |
| NO | 生徒<br>登録 | L 録<br>日<br>日<br>日 | रु <u>न</u> −97<br>0 | 、 スカ<br>デコ<br>リ<br>・                                             | <br>גז       | <br>72        | ⊐-<br>ス3   | ⊐-<br>74 | コー<br>ス5 | 生徒名       | リガナ                    | 学年        | 校舎名 | 在学校        | 保護者名      | 電話番号<br>1    |             | 2 <del>T</del> | 田<br>円<br>う<br>1                   | E 住<br>所<br>2 | 族割引率     | 待割引率 | 員割引率 | 万明細有無      | ハント有無     | 間合日      | 入型       | · 退<br>型<br>日 | 光              | 銀行名    | 最終<br>更新<br>日        | 更新者        | 作成日                    | 作成者      | 削除                      |
| 1  | 生徒登録     | 1539               | 111811               | 11_本科<br>生                                                       | a74,LKC      |               |            |          |          | 神岡<br>肇8  | カミオ<br>カーハ<br>ジメ8      | 小学4<br>年  | 神岡  | 神岡学<br>校8  | 神岡<br>親8  | 0577-73-1257 | 090-1234-58 | 24 509-414     | 岐阜県<br>飛騨市<br>18 神岡1<br>丁目8<br>番地  | 藤动イ<br>108    | 0        | 0    | 0    |            | コメン<br>ト等 | 20181126 | 20170421 | 1             | 7947<br>111711 | +*     | 2018/11<br>/26-11:38 | gotanda    | 20181126               | suzuki8  | <mark>削除</mark><br>1539 |
| 2  | 生徒登録     | 8709               | 111611               | 11_本科<br>生                                                       | a42,LETS     | 6             |            |          |          | 神岡<br>肇19 | カミオ<br>カ ハ<br>ジメ<br>19 | 小学 2<br>年 | 神岡  | 神岡学<br>校19 | 神岡<br>親19 | 0577-73-1367 | 090-1234-59 | 34 509-41      | 岐阜県<br>飛騨市<br>59 神岡1<br>丁目19<br>番地 | 藤功イ<br>119    | 0        | 0    | 0    |            |           | 20181126 | 20161004 | 4             |                | 東濃     | 2018/11<br>/16-15:30 | gotanda    | 20181126               | suzuki19 | <mark>削除</mark><br>8709 |
| 3  | 生徒登録     | 8965               | 111611132143         | 11_本科<br>生,13_<br>代 じミ<br>のみ<br>生,21_<br>休3_<br>暦<br>生<br>期<br>第 |              |               |            |          |          | 神岡<br>肇20 | カミオ<br>カ ハ<br>ジメ<br>20 | 小学2<br>年  | 神岡  | 神岡学<br>校20 | 神岡<br>親20 | 0577-73-1368 | 090-1234-59 | 35 509-411     | 岐阜県<br>飛騨市<br>50 神岡1<br>丁目20<br>番地 | 藤功イ<br>120    | 0        | 0    | 0    |            |           | 20181126 | 20161028 | 8             |                |        | 2018/11<br>/27-21:21 | gotanda    | 20181126               | suzuki20 | <del>削除</del><br>8965   |
| 4  | 生徒登録     | 7947               | 111711               | 11_本科<br>生                                                       | a76,そろ<br>ばん |               |            |          |          | 神岡<br>肇17 | カミオ<br>カ ハ<br>ジメ<br>17 | 小学3<br>年  | 神岡  | 神岡学<br>校17 | 神岡<br>親17 | 0577-73-1365 | 090-1234-59 | 32 509-41      | 岐阜県<br>飛騨市<br>57 神岡1<br>丁目17<br>番地 | 藤动イ<br>117    | 0        | 0    | 0    |            |           | 20181126 | 20161004 | 4             | 1539<br>111811 | 東濃     | 2018/11<br>/26-11:38 | gotanda    | 20181126               | suzuki17 | <mark>削除</mark><br>7947 |
| 5  | 生徒登録     | 276                | 111511               | 11_本科<br>生                                                       | a71,OEC      | a73,バズ<br>ル道場 |            |          |          | 神岡<br>肇4  | カミオ<br>カ ハ<br>ジメ4      | 小学1<br>年  | 神岡  | 神岡学<br>校4  | 神岡<br>親4  | 0577-73-1141 | 090-1234-57 | 08 509-414     | 岐阜県<br>飛騨市<br>14 神岡1<br>丁目4<br>番地  | 藤功イ<br>104    | 0        | 0    | 50   |            |           | 20181126 | 20160409 | 9             |                | 東京     | 2018/11<br>/18-01:07 | gotanda    | 20181126               | suzuki4  | <mark>削除</mark><br>276  |
| 6  | 生徒登録     | 8480               | 112531               | 31_退<br>勤生                                                       |              |               |            |          |          | 神岡<br>輩18 | カミオ<br>カ ハ<br>ジメ<br>18 | 高校2<br>年  | 神岡  | 神岡学<br>校18 | 神岡<br>親18 | 0577-73-1366 | 090-1234-59 | 33 509-41      | 岐阜県<br>飛騨市<br>58 神岡1<br>丁目18<br>番地 | 藤动イ<br>118    | 0        | 0    | 0    |            |           | 20181126 | 20110412 | 2             | 9362           |        | 2018/11<br>/26-12:18 | gotanda    | 20181126               | suzuki18 | <del>削除</del><br>8480   |

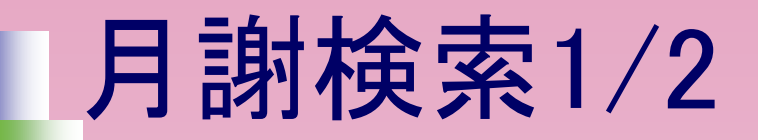

#### ■ 指定した月度の月謝費用詳細を表示 (カテゴリ別に月謝項目設定)

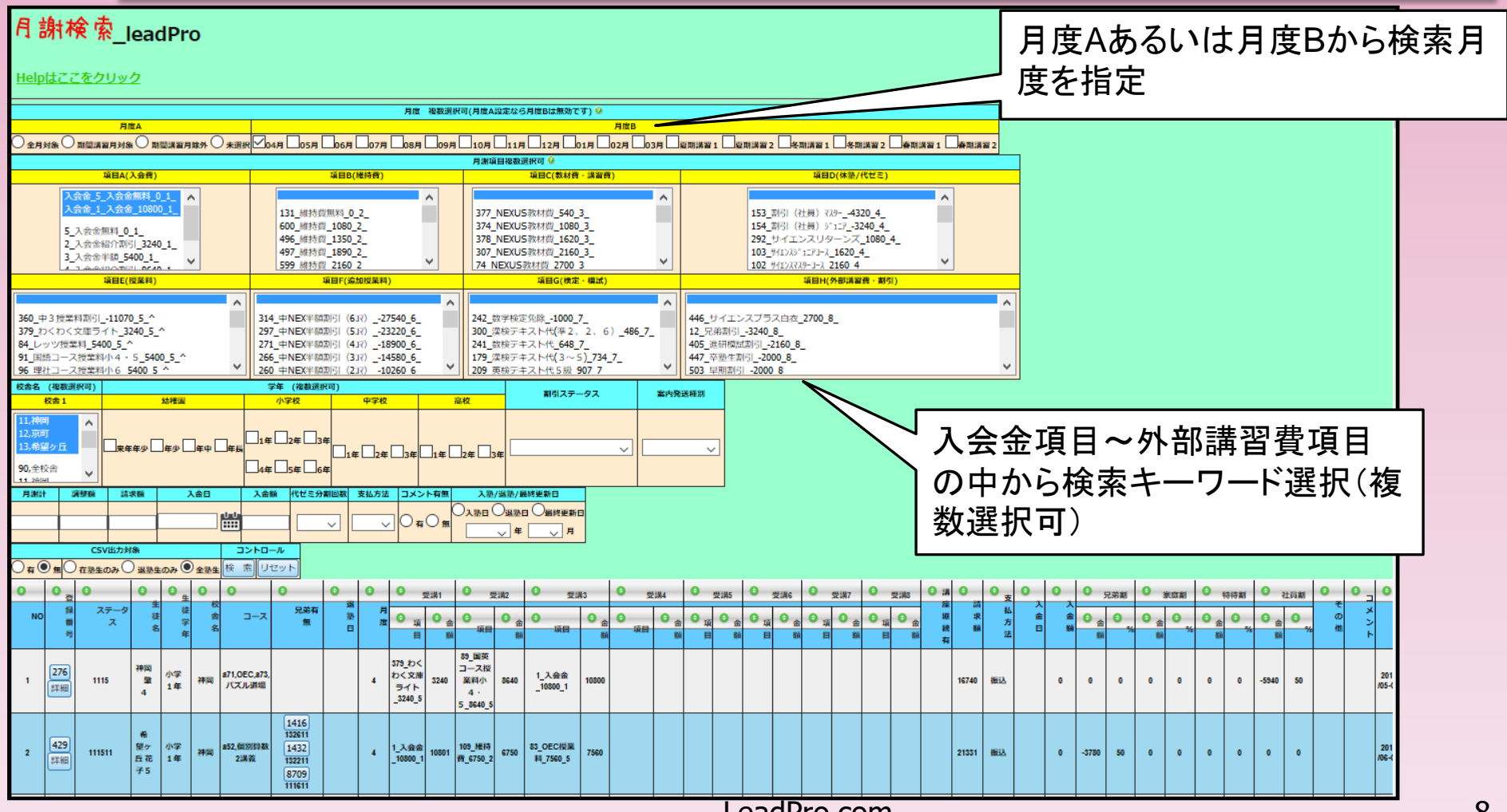

LeadPro.com

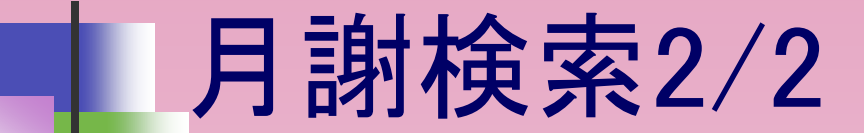

■ 月謝検索結果サンプル

| 0 | 0 3        | 0      | 0                   | 0 <sub>#</sub> | 0   | 0                    | <b>0</b> 5                     | 0           | 0             | Θ,                                | 受講1    | <del>0</del> <del>g</del>          | 講2          | 0 <sub>2</sub>    | 講3          | 0 <del>g</del> | 謂4                       | 0           | 受講5         | 0              | 受講6         | 0 3         | 受講7  | 6 3         | 受講8         | 0 13 | 0     | <mark>0</mark> 支 | 0  | 0  | <mark>о</mark> " | 弟割            | O 3         | 國庭割           | 0           | 時待割 | <b>O</b> 7  | 社員割           | 0   | 0   | 0                   | Θ                    |
|---|------------|--------|---------------------|----------------|-----|----------------------|--------------------------------|-------------|---------------|-----------------------------------|--------|------------------------------------|-------------|-------------------|-------------|----------------|--------------------------|-------------|-------------|----------------|-------------|-------------|------|-------------|-------------|------|-------|------------------|----|----|------------------|---------------|-------------|---------------|-------------|-----|-------------|---------------|-----|-----|---------------------|----------------------|
| N | 録番号        | ステータス  | · 生<br>徒<br>名       | 徒学年            | 权舍名 | ג-ב ז<br>ג           | <b>菜</b><br>木<br>無             | B<br>T<br>R | 惑 ,<br>西<br>日 |                                   | 0<br># | <b>〇</b><br>項目                     | ●<br>金<br>額 | <b>〇</b><br>項目    | ●<br>金<br>額 | 0<br>項目        | <ul> <li>○ 金額</li> </ul> | 0<br>項<br>目 | ●<br>金<br>額 | O <sub>I</sub> | ●<br>金<br>額 | 0<br>項<br>目 | ○ 金額 | 0<br>項<br>目 | ◎<br>金<br>額 | 座継続有 | 請求額   | 払方法              | 金日 | 金額 | ●<br>金<br>額      | <b>O</b><br>% | ●<br>金<br>額 | <b>O</b><br>% | ●<br>金<br>額 | 0%  | ●<br>金<br>額 | <b>O</b><br>% | その他 | メント | 最終<br>更新<br>日       | 更新者                  |
| 1 | 276<br>詳細  | 1115   | 神岡<br>肇<br>4        | 小学<br>1年       | 神岡  | a71,OEC,a73<br>バズル道場 | i,                             |             | 4             | 379_わく<br>わく文庫<br>イト<br>_3240_5   | 3240   | 89_国英<br>コース授業<br>料小4・<br>5_8640_5 | 8640        | 1_入会金<br>_10800_1 | 10800       |                |                          |             |             |                |             |             |      |             |             |      | 16740 | 振込               |    | 0  | 0                | 0             | 0           | 0             | 0           | 0   | -5940       | 50            |     |     |                     |                      |
| 2 | 292<br>詳細  | 111511 | 神岡<br>撃<br>5        | 小学1<br>年       | 神岡  | a71,OEC,a76<br>そろばん  | 16286                          | 3           | 4             | 91_国語<br>コース授業<br>料小4・<br>5_5400_ | 5400   | 611_国語<br>コース授業<br>料小<br>6_7560_5  | 7560        |                   |             |                |                          |             |             |                |             |             |      |             |             |      | 12960 | 振込               |    | 0  | 0                | 0             | 0           | 0             | 0           | 0   | 0           | 0             | 0   |     |                     |                      |
| 3 | 429<br>詳細  | 111511 | 希<br>望ケ<br>丘花<br>子5 | 小学<br>1年       | 神岡  | a52,個別算数:<br>講義      | 1432<br>13221<br>1416<br>13261 | 1           | 4             | 1_入会金<br>_10800_                  | 10801  | 109_維持<br>費_6750_2                 | 6750        |                   |             |                |                          |             |             |                |             |             |      |             |             |      | 17550 | 振込               | 0  | 0  | -0               | 50            | 0           | 0             | 0           | 0   | 0           | 0             |     |     | 2018/12<br>/03-13:3 | <sub>j</sub> gotanda |
| 4 | 299<br>詳細  | 111611 | 神岡<br>壁<br>6        | 小学2<br>年       | 神岡  | a71,OEC              | 68                             |             | 4             | 1_入会金<br>_10800_                  | 10801  | 109_維持<br>費_6750_2                 | 6750        |                   |             |                |                          |             |             |                |             |             |      |             |             |      | 17551 | 振込               | 0  | 0  | 0                | 0             | 0           | 0             | 0           | 0   | 0           | 0             | 0   |     |                     |                      |
| 5 | 1624<br>詳細 | 111612 | 神岡<br>肇<br>9        | 小学2<br>年       | 神岡  |                      | 76                             |             | 4             | 1_入会金<br>_10800_                  | 10801  | 109_維持<br>費_6750_2                 | 6750        |                   |             |                |                          |             |             |                |             |             |      |             |             |      | 17551 | 振込               | 0  | 0  | 0                | 0             | 0           | 0             | 0           | 0   | 0           | 0             | 0   |     |                     |                      |
| 6 | 1973<br>詳細 | 111611 | 神岡<br>肇<br>11       | 小学2<br>年       | 神岡  | a76,そろばん             |                                |             | 4             | 1_入会金<br>_10800_                  | 10801  | 109_維持<br>費_6750_2                 | 6750        |                   |             |                |                          |             |             |                |             |             |      |             |             |      | 17551 | 振込               | 0  | 0  | 0                | 0             | 0           | 0             | 0           | 0   | 0           | 0             | 0   |     |                     |                      |
| 7 | 2128<br>詳細 | 111612 | 神岡<br>肇<br>12       | 小学2<br>年       | 神岡  |                      |                                |             | 4             | 1_入会金<br>_10800_                  | 10801  | 109_維持<br>費_6750_2                 | 6750        |                   |             |                |                          |             |             |                |             |             |      |             |             |      | 17551 | 振込               | 0  | 0  | 0                | 0             | 0           | 0             | 0           | 0   | 0           | 0             | 0   |     |                     |                      |
| 8 | 5257<br>詳細 | 111612 | 神岡<br>肇<br>13       | 小学2<br>年       | 神岡  |                      |                                |             | 4             | 1_入会金<br>_10800_                  | 10801  | 109_維持<br>街_6750_2                 | 6750        |                   |             |                |                          |             |             |                |             |             |      |             |             |      | 17551 | 振込               | 0  | 0  | 0                | 0             | 0           | 0             | 0           | 0   | 0           | 0             | 0   |     |                     |                      |

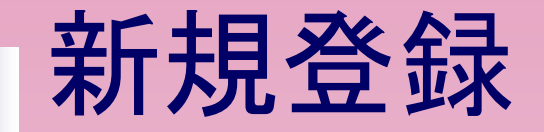

### ■ 登録時に必要な項目だけを操作。

| L <sub>item</sub>   | Co. <u>Ainter</u> | <b>シ</b><br>新規費録        | 金 <u>     年間受講座登録    </u> | 一<br>一<br>月別受講座登録 |                                           |                             | 期間講習生別入管一覧表                             |              |
|---------------------|-------------------|-------------------------|---------------------------|-------------------|-------------------------------------------|-----------------------------|-----------------------------------------|--------------|
| 图 <u>振込、振台、未納リ</u>  |                   | 全全的 <u>年次UP処理(取扱注意)</u> |                           | BackUp/Restore    | z <sup>z<sup>Z</sup><u>ם ליקלים</u></sup> | ()<br>HOME                  |                                         | $\sqrt{1}$   |
| 新規登録                | k_leadPro         |                         |                           |                   |                                           | 兄弟登録番号3                     |                                         | 122657       |
|                     |                   |                         |                           |                   |                                           | (住所利用) 兄弟口座利                |                                         |              |
| <u>Helpはここをクリ</u>   | <u> リック</u>       |                         |                           |                   |                                           | 兄弟登録番号4<br>住所利用 兄弟口座利       | 日日日日日日日日日日日日日日日日日日日日日日日日日日日日日日日日日日日日日日日 | 147種語2 @     |
| 項目                  |                   | 新規登録                    | 録 リセット                    |                   |                                           | 家庭サポート率                     | ~ %                                     |              |
|                     | 11,神岡             | ^ 11,来年                 | 年少 ^                      | 11,本科生            | ^                                         | 特待生割引率                      | ~ %                                     |              |
|                     | 12,京町<br>13,希望ヶ丘  | 12,年少<br>13,年中          |                           | 12,仮登録<br>13,代ゼミ  | 性<br>:のみ生                                 | 社員割引率                       | ~ %                                     |              |
| 校舎、学年、<br>コースカテゴリ選択 | 14,広見<br>15 可唱    | 14,年長                   | 1 年                       | 41,夏期講<br>42 冬期課  | 習生<br>認定                                  | 保護者名                        |                                         | 0            |
| (必須) 🎯              | 16,西可児            | 16,小学                   | 2年                        | 43,春期講            | 習生                                        | 保護者フリガナ                     |                                         |              |
|                     | 17,土岐駅前<br>18 弾迫  | 前 17,小学<br>18 小学        | 3年                        | 44,テスト<br>51 十開始  | ·のみ生<br>副曲41                              | 〒番号                         |                                         |              |
|                     | 19,恵那             | 19,小学                   | 5年。                       | 52,土曜特            | 調生2                                       | 住所1(都道府県)                   |                                         |              |
|                     | 希望校舎(必須) しっしきき    |                         | - 年 1 0 コースカラ             |                   | <u></u>                                   | 住所2(市町村)                    |                                         |              |
| コース1(必須)            | 幼児~小学生            | ✓   中学生                 | ~                         | 高校生               | ~                                         | 11月713(その他)                 |                                         |              |
| コース2                | 幼児~小学生            | ✓   中学生                 | ~                         | 高校生               | ~                                         | 电动留与1<br>雷纤兼导2              |                                         |              |
| 7-23                | 休眠ない学生            |                         | ~                         | 三百四年              |                                           | E-MATI                      |                                         |              |
|                     | NOTC              |                         | -                         |                   |                                           | E-MAIL                      |                                         |              |
| コース4                | 幼児~小学生            | ~   中学生                 | ~                         | 高校生               | ~                                         | 委託者名                        |                                         | <u> </u>     |
| コース5                | 幼児~小学生            | ~   中学生                 | ~                         | 高校生               |                                           | 銀行コード                       |                                         |              |
| 生徒名(必須)             |                   | <u> </u>                | ウスを近づ                     | けるとヘル             | ブ                                         | 預金種別                        | ~                                       |              |
| 生徒名フリカナ             | ما يولو           | У                       | ッセージをテ                    | ポップアップ            |                                           | 銀行口座番号                      |                                         |              |
| 生年月日                |                   | × 1000                  |                           |                   |                                           | ロ座名(半角カナ)                   |                                         |              |
| 1951                | ~                 | クリックして選択して              | てくださ                      |                   |                                           | 郵便局記号                       |                                         |              |
| 在学校                 |                   | <b>し</b> \。             |                           |                   |                                           | 郵便局番号                       |                                         |              |
| 入塾日(必須)             |                   |                         |                           |                   |                                           | [明編・領収] 非差望去                |                                         |              |
| 問合日                 |                   |                         |                           |                   |                                           |                             |                                         |              |
| 兄弟登録番号1             |                   |                         |                           |                   |                                           | 144                         |                                         |              |
| 住所利用日常口座利用          | 70427680          |                         |                           |                   |                                           |                             |                                         | 「新規算録」「リゼット」 |
| 兄弟登録番号2             | 兄弟2確認 ❷           |                         |                           |                   |                                           |                             |                                         |              |
|                     |                   |                         |                           |                   |                                           | <b>以扱説明書: <u>取扱説明書</u>は</b> | 22                                      |              |
|                     |                   |                         | 1 -                       |                   |                                           | Lead                        | Pro.com                                 |              |

## 年間受講座登録1/2

## ■ ステータス番号で校舎、学年、コースカテゴリがわかります。

|     | <b>&amp;</b>    | <u>*</u>                   | R            | 月謝検索           |              | 2<br><u>新規登録</u>   | 金 <u>     朱間受講座登録     </u>          | ₩<br><u>月別受</u> : | <u>座登録</u>                     | 50.<br>**** <u>황리리</u> :  |        | )<br>入金管理 | 一號表   |        | 期間講習生  | 自己的   | 職表         |            |            |            |              |                   |           |             |             |            |              |               |          |           |         |
|-----|-----------------|----------------------------|--------------|----------------|--------------|--------------------|-------------------------------------|-------------------|--------------------------------|---------------------------|--------|-----------|-------|--------|--------|-------|------------|------------|------------|------------|--------------|-------------------|-----------|-------------|-------------|------------|--------------|---------------|----------|-----------|---------|
| 6   | 振込・振替           | <ul> <li>・未納リスト</li> </ul> | ₿ <u>csv</u> | <u>/ファイル取込</u> | <u>ه</u>     | 欠UP処理(取扱注意)        |                                     | BackUp/Re         | <u>×–</u> z<br><u>estore</u> z | z <sup>Z</sup> <u>¤⊅7</u> | 21-    | ()<br>HOP | ME    |        |        |       |            |            |            |            |              |                   |           |             |             |            |              |               |          |           |         |
| 年   | 間<br>3<br>ステータン |                            | <u>幸 登</u>   | 録_le           | adPr         | *O<br>® ③兄弟 ④コースカ  | テゴリ コース① コー                         | <u>72 7-7</u>     | 30-240                         | -ス⑤ 領川                    | 唐有無コメ  | ント間       | 合日    | 入塾日    | 退勤日    |       |            |            |            |            |              |                   |           |             |             |            |              |               |          |           |         |
| 276 | 11151           | 1神岡肇                       | 4 小学1年       | 神岡             |              | 11_本               | 科生 a71,OEC a73,バ                    | ズル道場              |                                |                           |        | 2018      | 31126 | 201604 | 09     |       |            |            |            |            |              |                   |           |             |             |            |              |               |          |           |         |
|     | 五時間             | JAXAL                      | 生徒病          |                | 20111        |                    |                                     |                   |                                |                           |        |           |       |        |        |       |            |            |            |            |              |                   |           |             |             |            |              |               |          |           |         |
|     | 登録番             | 号検索                        | 14210        |                | ~~~~         |                    | 10,222                              | 102               | 思想の2                           | 高雪04                      | Billor |           |       | 1807   | ##00   | #1800 |            |            |            |            |              |                   |           |             |             |            | 60-rb-878144 |               |          |           |         |
| 更新  | 月度              | 兄弟割引率<br>(%)               | 家庭割引率<br>(%) | 特待割引率<br>(%)   | 社員割引率<br>(%) | 項目                 | 金額 項目                               | 402<br>金額<br>(四)  | 項金額                            |                           | 項金額    | 項金額       | I II  | 金額 月   |        | 項金額   | 月謝計<br>(円) | 調整額<br>(円) | 請求額<br>(円) | 支払方 .<br>法 | 入金 入<br>日 (F | 3額 兄弟割引<br>3) (円) | 家庭<br>(円) | 特待割引<br>(円) | 社員割引<br>(円) | その他<br>(円) | 振振未          | - 代ゼミ分割<br>回数 | <אב<br>► | 最終更新日     | 更新者     |
| 修正  | 04              | 0                          | 0            | 0              | 50           | 1_入会金              | 10801<br>10801<br>6750 2            | 6750              |                                |                           |        |           | / E   |        | a (ra) |       | 17550      | 0          | 17550      | 振込         | 0            | ) 0               | 0         | 0           | 0           | 0          |              | 0             |          |           |         |
| 修正  | 05              | 0                          | 0            | 0              | 50           | 1_入会金<br>10800_1   | 10801 109_維持背<br>6750_2             | 6750              |                                |                           |        |           |       |        |        |       | 17550      | 0          | 17550      | 振込         | 0            | ) 0               | 0         | 0           | 0           | 0          |              | 0             |          | 2018/11   | gotanda |
| 修正  | 06              | 0                          | 0            | 0              | 50           | 1_入会金<br>1_入会金     | 10801 109_維持費                       | 6750              |                                |                           |        |           |       |        |        |       | 17550      | 0          | 17550      | 振込         | 0            | ) 0               | 0         | 0           | 0           | 0          |              | 0             |          | /20-11.22 |         |
| 修正  | 07              | 0                          | 0            | 0              | 50           | _10800_1_<br>1_入会金 |                                     | 6750              |                                |                           |        |           |       |        |        |       | 17550      | 0          | 17550      | 振込         | 0            | ) 0               | 0         | 0           | 0           | 0          |              | 0             |          |           |         |
| 修正  | 08              | 0                          | 0            | 0              | 50           | _10800_1_<br>1_入会金 | 0750_2<br>10801 109_維持药             | 6750              |                                |                           |        |           |       |        |        |       | 17550      | 0          | 17550      | 振込         | 0            | 0 0               | 0         | 0           | 0           | 0          |              | 0             |          |           |         |
| 修正  | 09              | 0                          | 0            | 0              | 50           | _10800_1_<br>1_入会金 | 0750_2<br>10801 109_維持哲             | 6750              |                                |                           |        |           |       |        |        |       | 17550      | 0          | 17550      | 振込         | 0            | 0 0               | 0         | 0           | 0           | 0          |              | 0             |          |           |         |
| 修正  | 10              | 0                          | 0            | 0              | 50           | 10800_1<br>1_入会金   |                                     | 6750              |                                |                           |        |           |       |        |        |       | 17550      | 0          | 17550      | 振込         | 0            | ) 0               | 0         | 0           | 0           | 0          |              | 0             |          |           |         |
| 修正  | 11              | 0                          | 0            | 0              | 50           | 11入会金              |                                     | 6750              |                                |                           |        |           |       |        |        |       | 17550      | 0          | 17550      | 振込         | 0            | ) 0               | 0         | 0           | 0           | 0          |              | 0             |          |           |         |
| 修正  | 12              | 0                          | 0            | 0              | 50           | 1_1入会金<br>1_1入会金   |                                     | 6750              |                                |                           |        |           |       |        |        |       | 17550      | 0          | 17550      | 振込         | 0            | ) 0               | 0         | 0           | 0           | 0          |              | 0             |          |           |         |
| 修正  | 01              | 0                          | 0            | 0              | 50           | 1_入会金<br>10800_1   | 10801 109_維持費<br>6750_2             | 6750              |                                |                           |        |           |       |        |        |       | 17550      | 0          | 17550      | 振込         | 0            | ) 0               | 0         | 0           | 0           | 0          |              | 0             |          |           |         |
| 修正  | 02              | 0                          | 0            | 0              | 50           | 1_入会金<br>10800_1   | 10801<br>10801<br>109_維持費<br>6750_2 | 6750              |                                |                           |        |           |       |        |        |       | 17550      | 0          | 17550      | 振込         | 0            | ) 0               | 0         | 0           | 0           | 0          |              | 0             |          |           |         |
| 修正  | 03              | 0                          | 0            | 0              | 50           | 1_入会金<br>10800 1   | 10801<br>10801<br>109_維持哲<br>6750_2 | 6750              |                                |                           |        |           |       |        |        |       | 17550      | 0          | 17550      | 振込         | 0            | ) 0               | 0         | 0           | 0           | 0          |              | 0             |          |           |         |
| 修正  | Summer1         | 0                          | 0            | 0              | 50           | 1_入会金<br>10800 1   | 10801<br>10801<br>6750 2            | 6750              |                                |                           |        |           |       |        |        |       | 17550      | 0          | 17550      | 振込         | 0            | ) 0               | 0         | 0           | 0           | 0          |              | 0             |          |           |         |
| 修正  | Summer2         | 0                          | 0            | 0              | 50           | 1_入会金<br>_10800_1_ | 10801<br>10801<br>6750_2            | 6750              |                                |                           |        |           |       |        |        |       | 17550      | 0          | 17550      | 振込         | 0            | 0 0               | 0         | 0           | 0           | 0          |              | 0             |          |           |         |
| 修正  | Winter1         | 0                          | 0            | 0              | 50           | 1_入会金<br>_10800_1_ | 10801<br>10801<br>                  | 6750              |                                |                           |        |           |       |        |        |       | 17550      | 0          | 17550      | 振込         | 0            | 0 0               | 0         | 0           | 0           | 0          |              | 0             |          |           |         |
| 修正  | Winter2         | 0                          | 0            | 0              | 50           | 1_入会金<br>_10800_1_ | 10801<br>10801<br>6750_2            | 6750              |                                |                           |        |           |       |        |        |       | 17550      | 0          | 17550      | 振込         | 0            | 0 0               | 0         | 0           | 0           | 0          |              | 0             |          |           |         |
| 修正  | Spring1         | 0                          | 0            | 0              | 50           | 1_入会金<br>_10800_1_ | 10801<br>10801<br>                  | 6750              |                                |                           |        |           |       |        |        |       | 17550      | 0          | 17550      | 振込         | 0            | 0                 | 0         | 0           | 0           | 0          |              | 0             |          |           |         |
| 修正  | Spring2         | 0                          | 0            | 0              | 50           | 1_入会金<br>_10800_1_ | 10801<br>                           | 6750              |                                |                           |        |           |       |        |        |       | 17550      | 0          | 17550      | 振込         | 0            | ) 0               | 0         | 0           | 0           | 0          |              | 0             |          |           |         |

## 年間受講座登録2/2

- 維持費、授業といった月謝カテゴリ階層で設定。
- 受講項目数は最大12項目。(必要な項目数の絞り込み)

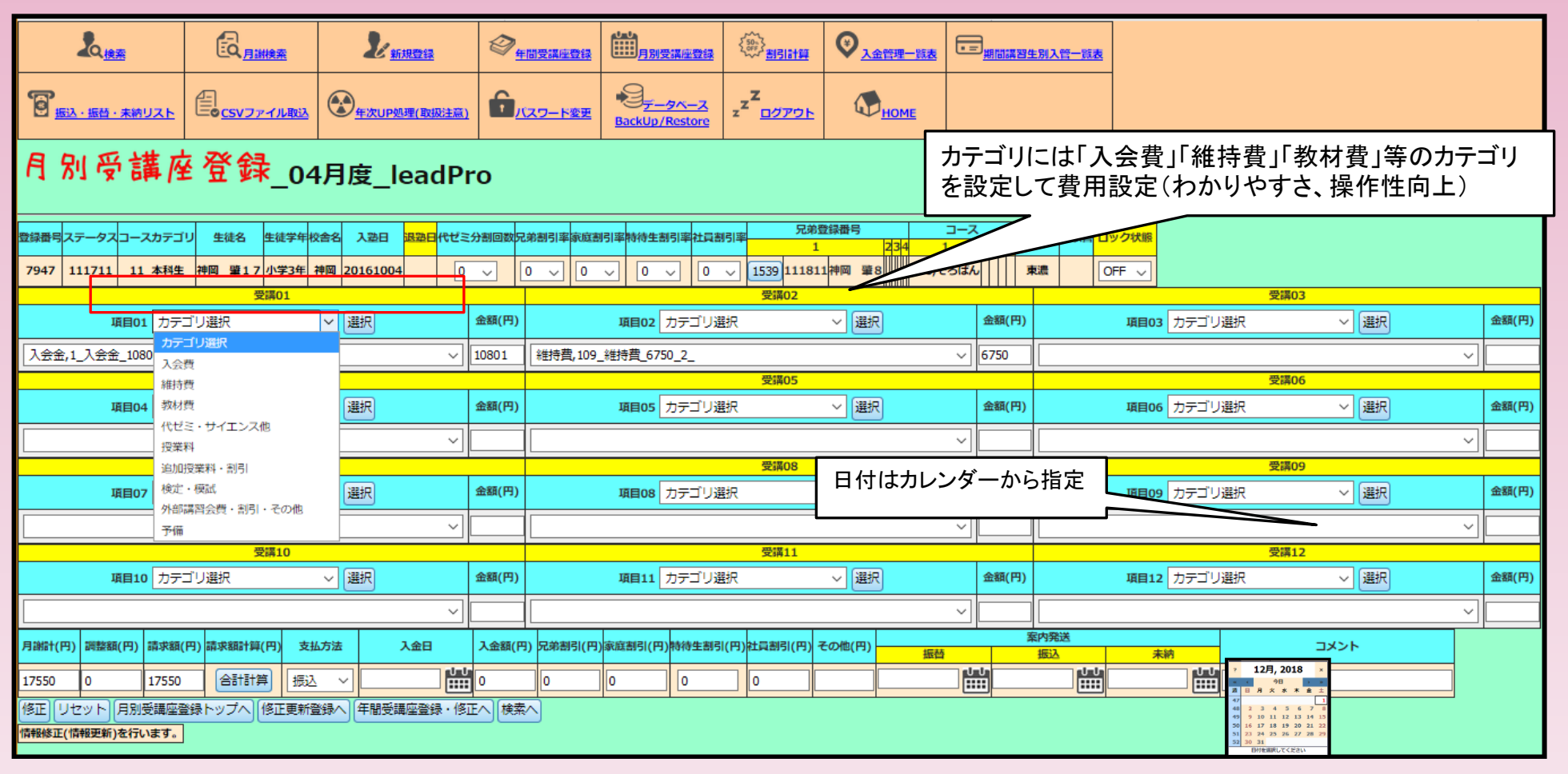

## 月別受講座登録1/3

■ 月度指定で月謝項目を設定したり月度間の月謝複製が出来ます。

| L <sub>itæ</sub>                                                                                                    |                                                                                                    | Ł                                     | 新規登録                                                                                                    | ②<br><u>年間受講座登録</u>                        | []<br>[]<br>[]<br>[]<br>[]<br>[]<br>[]<br>[]<br>[]<br>[]<br>[]<br>[]<br>[]<br>[ |                                         | <u>원리라</u>   |   | 更 <u>期間講習生別入管一覧表</u> |
|----------------------------------------------------------------------------------------------------|----------------------------------------------------------------------------------------------------|---------------------------------------|----------------------------------------------------------------------------------------------------|--------------------------------------------|---------------------------------------------------------------------------------|-----------------------------------------|--------------|---|----------------------|
|                                                                                                    | Eo <u>csv7771</u>                                                                                                    |                                       | <u>P処理(取扱注意)</u>                                                                                                    |                                            |                                                                                 | <u>store</u> z <sup>z<sup>z</sup></sup> | <u>םלדטר</u> | М |                      |
| 月別受講<br>Heln2はここをクリ                                                                                                    | <u> </u>                                                                                                    | leadPro                               | ļ                                                                                                    |                                            |                                                                                 |                                         |              |   |                      |
| 校舎名(複数選択可) 学年                                                                                                    | (複数選択可) 表示月月                                                                                                    | ፤(コピー先月度) 🥝                           | コピー元月度 🥝                                                                                                    | オプション                                      | コントロールロッ                                                                        | /ク月度状況 🥹                                |              |   |                      |
| 11,神岡<br>12,京町<br>13,希望ヶ丘<br>14,広見<br>15,可児<br>16,西可児<br>17,士岐駅前<br>17,士岐駅前<br>17,十岐駅前<br>17,十岐駅前<br>17,十岐駅前<br>17,1<br>20,中津川<br>20,中津川<br>20,中津川<br>21,美濃加茂西<br>22,美濃加茂西<br>22,<br>25,各務原<br>23,1<br>26,7<br>26,7<br>27,5<br>26,7<br>26,7<br>26,7<br>26,7<br>27,5<br>26,7<br>26,7<br>27,5<br>26,7<br>27,5<br>26,7<br>27,5<br>26,7<br>27,5<br>26,7<br>27,5<br>26,7<br>27,5<br>27,5<br>26,7<br>27,5<br>27,5<br>27 | 株年少<br>年少<br>年少<br>年少<br>年<br>平<br>年<br>年<br>中<br>年<br>月<br>学<br>2<br>3<br>年<br>1<br>り<br>学<br>2<br>3<br>年<br>1<br>り<br>「<br>学<br>2<br>3<br>年<br>1<br>り<br>「<br>学<br>2<br>3<br>年<br>1<br>り<br>「<br>学<br>2<br>3<br>年<br>1<br>り<br>「<br>学<br>2<br>3<br>年<br>1<br>り<br>「<br>ジ<br>3<br>年<br>の<br>の<br>の<br>の<br>の<br>の<br>の<br>の<br>の<br>の<br>の<br>の<br>の<br>の<br>の<br>の<br>の<br>の | 4月月月月月月月月月月月月月月月月月月月月月月月月月月月月月月月月月月月月 | 04月度<br>05月月度<br>07月月度<br>07月月度<br>10月月度<br>11月月度<br>01月月度<br>01月期期期<br>50<br>11月度<br>03月期期期<br>50<br>12月度<br>03月期期期<br>50<br>12<br>12<br>12<br>13<br>13<br>13<br>13<br>13<br>13<br>13<br>13<br>13<br>13<br>13<br>13<br>13 | 〇CSVファイル作成<br>〇講座重複登録検査<br>〇受講座クリア<br>●未設定 | 04月<br>05月<br>07月<br>07月<br>07月<br>10月<br>12月<br>01月<br>02月<br>03月<br>03月       |                                         |              |   |                      |

## 月別受講座登録2/3

#### (例) 月別(4月度)複数校舎、複数学年受講座一覧表

| 20                                                                                                    | 檢索                                                                                              |                        | 2 <u>86.58.2752</u>                                                                                                    | ②<br><u>年間受講座登録</u>                                                               | 1000000000000000000000000000000000000                                                                                                    |                                                                                                    |                                                    | <b>王王</b> 期間講習生別入會            | <u>會一覧表</u> |      |    |                  |                 |                 |          |                          |                 |                                       |             |                |              |                    |                     |         |
|----------------------------------------------------------------------------------------------------|-------------------------------------------------------------------------------------------------|------------------------|----------------------------------------------------------------------------------------------------|-----------------------------------------------------------------------------------|----------------------------------------------------------------------------------------------------|----------------------------------------------------------------------------------------------------|----------------------------------------------------|-------------------------------|-------------|------|----|------------------|-----------------|-----------------|----------|--------------------------|-----------------|---------------------------------------|-------------|----------------|--------------|--------------------|---------------------|---------|
|                                                                                                    | <u>時・未納リスト</u>                                                                                  | 自<br>csvファイル取込         | 金<br><u>年次UP処理(取扱注意)</u>                                                                                                    | 6<br>八スワード変更                                                                      |                                                                                                    | z <sup>z<sup>Z</sup><u>םטֿדט</u>ר</sup>                                                                 | маранананананананананананананананананана           |                               |             |      |    |                  |                 |                 |          |                          |                 |                                       |             |                |              |                    |                     |         |
| 月別                                                                                                    | 受講函                                                                                             | è登録_le                 | adPro                                                                                                    |                                                                                   |                                                                                                    |                                                                                                    |                                                    |                               |             |      |    |                  |                 |                 |          |                          |                 |                                       |             |                |              |                    |                     |         |
| Help?(ta                                                                                                    | ここをクリ                                                                                           | <u>ታ</u>               |                                                                                                    |                                                                                   |                                                                                                    |                                                                                                    |                                                    |                               |             |      |    |                  |                 |                 |          |                          |                 |                                       |             |                |              |                    |                     |         |
| 校舍名(複数選                                                                                                    | <b>択可) 学年(</b> 都                                                                                | 変数選択可) 表示月度(コ)         | ビー先月度) 🥝 コピー元月度 🥹                                                                                                    | オプション                                                                             | コントロール ロック月度                                                                                                    | 96R 🥹                                                                                                   |                                                    |                               |             |      |    |                  |                 |                 |          |                          |                 |                                       |             |                |              |                    |                     |         |
| 12.京町<br>13.赤望ヶ丘<br>13.広見<br>15.可児<br>15.可児<br>11.神岡<br>13.希望ヶ丘<br>14.広見<br>15.可児<br>16.西可児<br>16.西可児<br>16.西可児<br>17.士咳駅前<br>18.瑞浪<br>19.恵那<br>20.中達潮川院記<br>22.美濃加防策<br>25.各預原<br>25.各預原 | 12,年年<br>13,年年<br>15,小<br>17,小小<br>19,小小<br>20,小平<br>22,中平<br>11,来平年<br>14,年年<br>15,小小<br>15,小小 |                        | C                                                                                                    | ○CSVファイル作成         ○議座重報登録検査           ○選選座クリア         ●           ●<         東設定 | は<br>使業・実施<br>04月〇01<br>05月〇01<br>06月〇01<br>05月〇01<br>05日〇01<br>05日〇01<br>05 | NOFF<br>© 0FF<br>© 0FF<br>© 0FF<br>© 0FF<br>© 0FF<br>© 0FF<br>© 0FF<br>© 0FF<br>© 0FF<br>© 0FF<br>© 0FF |                                                    |                               |             |      |    |                  |                 |                 |          |                          |                 |                                       |             |                |              |                    |                     |         |
| NO 修正更 登録番                                                                                                    | ステータス                                                                                           | コースカテゴ 生徒名             | 代<br>分<br>兄弟庭<br>王<br>副割引割<br>割<br>の<br>の<br>割<br>引<br>割<br>引<br>割<br>の<br>(<br>)<br>(<br>)<br>(<br>)<br>(<br>)<br>(<br>)<br>(<br>)<br>(<br>)<br>(<br>)<br>(<br>)<br>( | 弟登録番号                                                                             | ג–ב                                                                                                    | 受講01                                                                                                    | 受講02                                               | 受講03                          |             | 受講04 | :  | 受講 受講 3<br>05 06 | 受講 受講<br>07 08  | 受講<br>09<br>月謝計 | 周盤額 請求   | 支入フ                      | 兄弟割             | 特<br>待<br>病生 二                        | そ<br>の<br>他 | 案内発<br>(yyyymn | *⊐<br>ndd) × | 銀<br>行<br>入型日      | 退 最終更新日             | 更新者     |
| 141 15                                                                                                    |                                                                                                 |                        | 分数率引 部 率 1                                                                                                    | 2 34 1                                                                            | 2 345                                                                                                    | 項目 金額                                                                                                   | 項目 经                                               | 金額 項目                         | 金額          | 項目   | 金額 | 百金項金<br>目額目額目    | 百金 項 金<br>目額 目額 | 頃 金<br>目 額      |          | 法日書                      | ă <sup>51</sup> | ····································· | 割引          | 振替 振込          | 未納ト          | 51                 | B                   |         |
| 1 詳細 276                                                                                                    | 1115                                                                                            | 神岡<br>肇 4              | 0 0 0 0 50 4                                                                                                    | a71,0E                                                                            | c a73,バズ JUU 37                                                                                                    | 9_わくわく文庫<br>ライト 3240<br>3240_5_^                                                                        | 89_国英コース授業<br>料小4・8<br>5_8640_5_^                  | 640 <u>1_入会金</u><br>_10800_1_ | 10800       |      |    |                  |                 | 22680           | 5940 167 | 740 <u>振</u> 込           | 0 0             | 0 0 -59                               | 40          |                |              | 東<br>京<br>20160409 |                     |         |
| 2 詳細 292                                                                                                    | 111511                                                                                          | 11_本科生 神岡<br>肇5        | 0 0 0 0 0 4 1628                                                                                                    | 6 a71,0E                                                                          | c a76,そろ 91.<br>ばん 5                                                                                                    | 国語コース授業<br>料小4・5400<br>_5400_5_^                                                                        | 611_国語コース授<br>業料小 7:<br>6_7560_5_^                 | 560                           |             |      |    |                  |                 | 12960           | 0 129    | 960 <mark>振</mark> 込     | 0 0             | 0 0 0                                 | 0           |                |              | 郵<br>便<br>20160406 | 2018/12<br>/03-14:2 | gotanda |
| 3 詳細 429                                                                                                    | 111511                                                                                          | 希望ケ<br>11_本科生 丘花<br>子5 | 0 0 50 0 0 0 4 1432                                                                                                    | 2 1416 a52,個別<br>数2講義                                                             | ар                                                                                                    | 1_入会金<br>_10800_1_ 10801                                                                                | L 109_維持費 6<br>_6750_2_ 6                          | 750                           |             |      |    |                  |                 | 17551           | 0 175    | 551 <mark>振</mark> 0 0   | 0 0             | 0 0 0                                 |             |                |              | 20180724           | 2018/12<br>/03-14:2 | gotanda |
| 4 詳細 299                                                                                                    | 111611                                                                                          | 11_本科生 禅岡<br>肇6        | 0 0 0 0 0 0 4 68                                                                                                    | a71,0E                                                                            | c .                                                                                                    | 1_入会金<br>_10800_1_ 10801                                                                                | L 109_維持費 6 <sup>7</sup><br>6750_2_ 6 <sup>7</sup> | 750                           |             |      |    |                  |                 | 17551           | 0 175    | i51 <mark>振</mark> 込 0 0 | 0 0             | 0 0 0                                 | 0           |                |              | 郵<br>便<br>20150406 | 2018/12<br>/03-14:2 | gotanda |

## 月別受講座登録3/3

### ■ CSVデータダウンロードを指定すると下図のリンクを表示

| 校舍名(複数選択可                                                                                                    | J) 学年(複数選択可)                                                                                                    | 表示月度(コピー先月度) 😡                                                                                                    | コピー元月度 🥹                                                                                                    | オブション                                                                            | コントロール ロック月度状況 🤮                                                                                                    |                               |                                        |                                                                |   |
|----------------------------------------------------------------------------------------------------|----------------------------------------------------------------------------------------------------|----------------------------------------------------------------------------------------------------|----------------------------------------------------------------------------------------------------|----------------------------------------------------------------------------------|----------------------------------------------------------------------------------------------------|-------------------------------|----------------------------------------|----------------------------------------------------------------|---|
| 11,神岡<br>12,京町<br>13,希望ヶ丘<br>15,可児<br>15,可児<br>16,西可児<br>11,神岡<br>12,京町<br>13,希望ヶ丘<br>15,可児<br>15,可児<br>15,可児<br>16,西可児<br>17,土咳駅前<br>18,瑞浪<br>19,恵那 | <ul> <li>▲</li> <li>11.来年年少</li> <li>▲</li> <li>12,年少</li> <li>13,年中</li> <li>14,年長</li> <li>15,小学1年</li> <li>16,小学2年</li> <li>17,小学3年</li> <li>18,小学4年</li> <li>19,小学5年</li> <li>20,小学6年</li> <li>21,中学1年</li> <li>23,中学3年</li> <li>11,来年年少</li> <li>12,年少</li> </ul> | 04         0           04月度         0           05月度         0           07月度         0           08月度         0           10月度         1           12月度         0           03月度         0           1月度         1           夏期講習1         夏期講習1           夏期講習2         1 | 04月度<br>05月度<br>05月度<br>07月度<br>09月度<br>10月度<br>11月度<br>01月度<br>01月度<br>01月度<br>01月度<br>01月度<br>03月度<br>夏斯講講習2 | <ul> <li>○csvファイル作症</li> <li>○講座重複登録検査</li> <li>○受講座クリア</li> <li>●未設定</li> </ul> | ロックON/OFF           04月〇0N ④0FF           05月〇0N ●0FF           05月〇0N ●0FF           05月〇0N ●0FF           05月〇0N ●0FF           10月〇0N ●0FF           11月〇0N ●0FF           12月〇N ●0FF           03月〇0N ●0FF           03月〇0N ●0FF           03月〇0N ●0FF           03月〇0N ●0FF           03月〇0N ●0FF           03月〇0N ●0FF           03月〇0N ●0FF           03月〇0N ●0FF           03月〇0N ●0FF           03月〇0N ●0FF           03月〇0N ●0FF           03月〇0N ●0FF           03月〇0N ●0FF |                               | ここを <mark>クリッ</mark><br>ウが開くの<br>択できます | ックすると下図のダウンロードウインド<br>で、ファイル保存やEXCELで開くが選<br>。                 | X |
| 20,中津川<br>21,美濃加茂西<br>22,美濃加茂東<br>25,各務原<br>30 女目                                                                                                    | 13,年中<br>14,年長<br>15,小学1年<br>16,小学2年<br>17.小学2年                                                                                                    | <ul> <li>冬期講旨1</li> <li>冬期講旨2</li> <li>春期講旨1</li> <li>春期講旨2</li> </ul>                                                                                                    | 《期講習1<br>冬期講習2<br>春期講習1<br>春期講習2                                                                               |                                                                                  |                                                                                                    |                               |                                        | 次のファイルを開こうとしています:<br>(四)検索結果.CSV                               |   |
| $csv_{\mathcal{F}} - 2$                                                                                                    | 2299990-                                                                                                    | - 193                                                                                                    |                                                                                                    |                                                                                  |                                                                                                    |                               |                                        |                                                                |   |
| 修正更 登録器                                                                                                    | 7-71                                                                                                    | 代 兄 家 <sup>1</sup><br>ゼ 労 弟 庭 2                                                                                                    | 時 社 兄弟登録                                                                                                    | 11号 二                                                                            | コース 受講01                                                                                                    | 受講02                          | 受講03                                   | ファイルの理想: Microsoft Excel CSV ファイル<br>ファイルの提所: https://acalbast |   |
| NO 新号                                                                                                    | 72-92 J                                                                                                    | 生徒名 ミ 割 割<br>分 副 引 引<br>割 率 率                                                                                                    | 비 취<br>리 리 교 1 2                                                                                               | 34 1                                                                             | 2 345 項目 😒                                                                                                    | 金額 項目 金額                      | 項目金額」                                  |                                                                |   |
| 1 ***                                                                                                    | 111511 11 4                                                                                                    | 神岡 (11)(11)(11)(11)(11)(11)(11)(11)(11)(11                                                                                                    | ≨ <u> </u>                                                                                                    | 271.050                                                                          | a73,バズ 1_入会金 ,,                                                                                                    | 109_維持背                       |                                        | このファイルをとのように処理するか選んでください                                       |   |
| 1 0+14 276                                                                                                    | 111511 11_4                                                                                                    | 4 神岡                                                                                                    |                                                                                                    | a/1,0EC                                                                          | ル道場10800_1 10                                                                                                    | _6750_2_ 6750                 |                                        | ○ プログラムで開く( <u>O</u> ): Microsoft Excel (既定) ~                 |   |
| 2 詳細 292                                                                                                    | 111511 11_*                                                                                                    | 瑞生 肇 0 0 0 0 0 0 0 0 0 0 0 0 0 0 0 0 0 0                                                                                                    | 0 0 16286                                                                                                    | a71,0EC                                                                          | a76,そろ 1_入会金<br>ばん10800_1_ 10                                                                                                    | 801 109_維持費 6750_2_ 6750      | D                                      | <ul> <li>つァイルを保存する(S)</li> </ul>                               |   |
| 3 詳細 299                                                                                                    | 111611 11_*                                                                                                    | 神岡<br>筆 0 0 0 0 0 0 0 0 0 0 0 0 0 0 0 0 0 0 0                                                                                                    | 0 0 68                                                                                                    | a71,0EC                                                                          | 1_入会金<br>10800_1 10                                                                                                    | 109_維持費<br>_6750_2_<br>6750_2 | D                                      | ○ 今後この種類のファイルは同様に処理する(A)                                       |   |
|                                                                                                    |                                                                                                    |                                                                                                    |                                                                                                    |                                                                                  |                                                                                                    |                               |                                        |                                                                |   |
|                                                                                                    |                                                                                                    |                                                                                                    |                                                                                                    |                                                                                  |                                                                                                    |                               |                                        | OK キャンセル                                                       |   |
|                                                                                                    |                                                                                                    |                                                                                                    |                                                                                                    |                                                                                  |                                                                                                    |                               |                                        |                                                                | = |

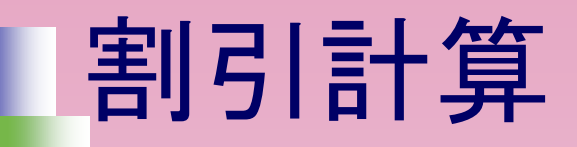

### 兄弟、家庭、特待、社員割引に対応

|       | 2                  | <u>検索</u> |            |              |          |              | Ł    | 新規登録         | 2   | <i>k</i> | ≥ <u>#1113</u> | と講座登録 |      | 目月別受講座登録                          | ş    | (新)<br>新引計算                     |       | 印建一筑表       |            | 3<br><u>#1111</u> | 四生別入作        | <u>常一就表</u> |                |            |              |           |          |      |      |             |       |          |                 |                    |    |                      |         |
|-------|--------------------|-----------|------------|--------------|----------|--------------|------|--------------|-----|----------|----------------|-------|------|-----------------------------------|------|---------------------------------|-------|-------------|------------|-------------------|--------------|-------------|----------------|------------|--------------|-----------|----------|------|------|-------------|-------|----------|-----------------|--------------------|----|----------------------|---------|
| 6     | )<br><u>振込・振</u> む | 西・未納リス    |            | CSVファイル      | 取込       |              | 年次UP | <u>処理(</u> 取 | 城注意 | <u>n</u> |                | フード変  | E Ba | D <u>7-9~-</u> 2<br>ackUp/Restore | z    | z <sup>Z</sup><br><u>סידלים</u> | ۵.    | <u>IOME</u> |            |                   |              |             |                |            |              |           |          |      |      |             |       |          |                 |                    |    |                      |         |
| 害     | 131                | 計算        | lea        | dPro         |          |              |      |              |     |          |                |       |      |                                   |      |                                 |       |             |            |                   |              |             | _              |            |              |           |          |      |      |             |       |          |                 |                    |    |                      |         |
| He    | lp(tZ)             | こをクリ      | <u>ック</u>  |              |          |              |      |              |     |          |                |       |      |                                   |      |                                 |       |             |            |                   |              |             |                |            |              |           |          |      |      |             |       |          |                 |                    |    |                      |         |
| 1     | 交舍名(必須             | i)        | 割引区分       | (必須) 🥹       |          | 月度(d         | 必須)  |              |     |          |                |       |      |                                   |      |                                 |       |             |            |                   |              |             |                |            |              |           |          |      |      |             |       |          |                 |                    |    |                      |         |
| 13,*  | 希望ケ丘               | ~ 兄弟      | 割引該当       | 皆            | $\sim$   | 04           | ~    |              |     |          |                |       |      |                                   |      |                                 |       |             |            |                   |              |             |                |            |              |           |          |      |      |             |       |          |                 |                    |    |                      |         |
|       |                    | 割引計第      | 実行         |              |          | Utes         | v۲   |              |     |          |                |       |      |                                   |      |                                 |       |             |            |                   |              |             |                |            |              |           |          |      |      |             |       |          |                 |                    |    |                      |         |
| NO 18 | 正更 登録              | 番 ステータ    | コースカ       | 生徒化          |          | 1022         | 代ゼラ  | 动割           | 家庭  | 時待生      | 社員週            | 兄弟    | 登録番号 | コース                               |      | 3                               | 2講01  |             | 受講 3<br>02 | 受講 受<br>03 0      | 幕 受講<br>4 05 | 受講<br>06    | 受講 受<br>07 0   | 講 受<br>8 0 | 講 受講<br>9 10 | 授業料       | 10004200 | 支払 중 | 兄弟 🕯 | R MASA SHIZ | 社員で   | с<br>(У) | 案内発送<br>/yymmde | kב (b              | 銀行 | 是终于实口                | 正新来     |
|       | 新号                 | 2         | テゴリ        | 1964         | 74       | 1284         | 割    | 引率           | 率   | 射引率      | 率 日            | 1 1   | 2 3  | 34 1                              | 2345 | 5 項目                            | 1     | 金額          | 項金功目額目     | 頁 金 項<br>目 額 目    | 金項金額目額       | 項金          | 頃 金 項<br>目 額 目 | 金項額目       | 金項金額目務       | è at<br>A | 0-13KOH  | 方法日  | 割引馬  | ž           | 割引 (1 | 也 振替     | 振込 オ            | <mark>末納</mark> ント | 種別 | 107<2010             | 2.411   |
| 1     | ¥細 128             | 132111    | 11_本科<br>生 | 希望ケ丘<br>花子1  | 中学<br>1年 | 希<br>望ケ<br>丘 |      | 50           | 0   | 0        | 0              | 854   |      | b11,5科完成<br>中1 · 2                |      |                                 |       |             |            |                   |              |             |                |            |              | 0         | 0        | 振込   | -0 0 | 0 0         | 0     |          |                 |                    |    | 2018/12<br>/03-13:35 | gotanda |
| 2     | ¥細 854             | 131911    | 11_本科<br>生 | 希望ヶ丘<br>花子10 | 小学<br>5年 | 希<br>望5<br>丘 | 0    | 0            | 0   | 0        | 0              | 128   |      | a14,3科必修<br>_小                    |      |                                 |       |             |            |                   |              |             |                |            |              | 0         | 0        | 振込 0 | 0    | 0 0         | 0     |          |                 |                    |    | 2018/12<br>/03-13:35 | gotanda |
| 3     | 業細 1410            | 5 132611  | 11_本科<br>生 | 希望ケ丘<br>花子13 | 高校<br>3年 | 希<br>望5<br>丘 |      | 0            | 0   | 80       | 0              | 429   | 1432 | c34,2科3講<br>義_高3                  |      | 79_高校個別 2<br>_22680_5_^         | 講義授業科 | 22680       |            |                   |              |             |                |            |              | 22680     | -18144   | 振込   | 0    | -18144      | • 0   |          |                 |                    |    | 2018/12<br>/03-13:35 | gotanda |
| 4     | ¥細 429             | 111511    | 11_本科<br>生 | 希望ヶ丘<br>花子5  | 小学<br>1年 | 神岡           | 0    | 50           | 0   | 0        | 0              | 1432  | 1416 | a52,個別算数<br>2講義                   |      |                                 |       |             |            |                   |              |             |                |            |              | 0         | 0        | 振込 0 | -0 0 | 0 0         | 0     |          |                 |                    |    | 2018/12<br>/03-13:35 | gotanda |
| 5     | ¥細 1432            | 2 132211  | 11_本科<br>生 | 希望ケ丘<br>花子14 | 中学<br>2年 | 希<br>望ヶ<br>丘 | 0    | 50           | 0   | 0        | 0              | 429   | 1416 | b11,5科完成<br>中1・2                  |      |                                 |       |             |            |                   |              |             |                |            |              | 0         | 0        | 振込 0 | -0 0 | 0           | 0     |          |                 |                    |    | 2018/12<br>/03-13:35 | gotanda |
|       |                    |           |            |              |          |              |      |              |     |          |                |       |      |                                   |      |                                 |       |             |            |                   |              |             |                |            |              |           |          |      |      |             |       |          |                 |                    |    |                      |         |

CSVファイル取り込1/2

?のポップアップウインドウ例

コンビニ振込結果ファイルインポート処理 leadPro

#### 対象CSVファイルは、必ずEXCELで開いた後CSVで保存して下さい

| 項目     | コンビニ結果 | 備考 🥝       | コンパーズだりりまわたけ用                   |  |
|--------|--------|------------|---------------------------------|--|
| 種別選択   | 0      | 左記ボタンを押下して | コンビーで振り込まれた結果                   |  |
| ファイル選択 | 参照 つ   | ファイルが選択されて | のCSVテータファイルを選択<br>して「DB設定」を押下する |  |
|        | DB設定   | 定][リセット]   | と月謝管理DBに「入金日」                   |  |
|        |        |            | が設定されます。                        |  |

#### 使い方説明

- 01. ●[振込結果データ] をEXCELで一度開き、そのままEXCELのCSV形式で保存されることをお勧めします。(正しいカンマ区切りのCSVファイルとするため)
- 02. ●[ファイルを選択] をクリックするとファイルダイアログが表示されるので、目的のCSVファイル(カンマ区切り)を選択してください。
- 03. ●最後に[DB設定] をクリックしてください。コンビニ振込結果データインポート処理を行います。
- 04. ●顧客コードの登録番号生徒のDBシステムに登録されている「請求金額」とCSVの金額が同じでないものは取り込みません。差異があるとエラー表示します。(請求金

#### 額、入金金額、登録番号を表示)

- 05. ●月度は、2017年4月以降のデータが有効です。(顧客コード末尾2桁が月度コード)
- 06. ●期間講習は、夏:13、冬:14、春:15(夏2:16・・・)というように月度数字に変換しています。
- 07. ●入金日は、「収納日付」の月日をDBに設定します。「年」箇所は使用していません。
- 08. ●[リセット] を押下すると全て未選択状態になります

## CSVファイル取り込2/2

#### ■ コンビニ振込結果を取り込むと結果を一覧表にして表示します。

| L.             |                                 |                 | L 15.11.12242         |                      | 1000<br>月別受講座登録  |                                         |            |            | 調講習生別入管一覧調 | <u>.</u> |         |         |      |  |  |  |  |
|----------------|---------------------------------|-----------------|-----------------------|----------------------|------------------|-----------------------------------------|------------|------------|------------|----------|---------|---------|------|--|--|--|--|
| <b>②</b> 振込、振台 | <ul> <li>・未納リスト</li> </ul>      | Соссуртница     | 全 <u>年次UP処理(取扱注意)</u> | 「<br><u> パスワード変更</u> | BackUp/Restore   | z <sup>z<sup>Z</sup><u>ם מיס</u>ר</sup> | ()<br>HOME |            |            |          |         |         |      |  |  |  |  |
| 0 顧客コード        | 払込人名                            | 払込人名カナ 郵便番号     | 電話 住所                 | 金額                   | お支払期限 バーコー       | ド取扱期限ご請求内容                              | 済内訳1(項     | 目) 内訳1 (金額 | 前)内訳2(項目)  | 内訳2(金額)  | 内訳3(項目) | 内訳3(金額) | 印紙有無 |  |  |  |  |
| 1 202800011    |                                 |                 |                       |                      | 20181125 201612  | 02 11月度月                                | 謝です -      | -          | -          | -        | -       | -       | 0    |  |  |  |  |
| 2 1110300011   | <u>20011</u> エラーがあってもどこが問題なのかわか |                 |                       |                      | 20181125 2016120 | 02 11月度月                                | 謝です -      | -          | -          | -        | -       | -       | 0    |  |  |  |  |
| 3 1212400011   |                                 |                 |                       |                      | 20181125 201612  |                                         | 14         |            |            | 7        | -       | -       | 0    |  |  |  |  |
| 4 1512700011   | りや                              | 9く 表形式 (        | ご衣不。                  |                      | 20181125 201     | いい デーシン                                 | 5の― 暫      |            |            |          | -       | -       | 0    |  |  |  |  |
| 5 815400011    |                                 |                 |                       |                      | 20181125 201     | 0.5 V テーダの一見衣示                          |            |            |            |          |         | -       | 0    |  |  |  |  |
| 6 318900011    | 00011                           |                 |                       |                      |                  | 12 11月度日                                | 第7-す -     | -          | -          | -        | -       | -       | 0    |  |  |  |  |
| 7 1392300011   | 左記                              | !例は、入金額         | 額が設定されて               | こいるが、                | 20181125 201612  | 11月度日                                   | () てす-     | -          | -          | _        | -       | -       | 0    |  |  |  |  |
| 9 254600011    | ==++                            | · 姑 「 o u の エ = |                       |                      | 20101125 201012  | 11月度日                                   | HT.T.      |            |            |          |         |         | 0    |  |  |  |  |
| 8 234000011    | 詴 氺                             | 、観りりのエフ         | 7—                    |                      | 20181125 201612  |                                         |            | -          | -          | -        | -       | -       | 0    |  |  |  |  |
| 9 1148400011   |                                 |                 |                       |                      | 20181125 201612  | 11月度月                                   | 18 C 9 -   | -          | -          | -        | -       | -       | 0    |  |  |  |  |
| 10 1351600011  |                                 |                 |                       |                      | 20181125 2016120 | 02 11月度月                                | 謝です -      | -          | -          | -        | -       | -       | 0    |  |  |  |  |
| 11 524900011   |                                 |                 |                       |                      | 20181125 201612  | 02 11月度月                                | 謝です-       | -          | -          | -        | -       | -       | 0    |  |  |  |  |
| 12 509400011   |                                 |                 |                       |                      | 20181125 2016120 | 02 11月度月                                | 謝です-       | -          | -          | -        | -       | -       | 0    |  |  |  |  |
| 13 507500011   |                                 |                 |                       |                      | 20181125 2016120 | 02 11月度月                                | 謝です-       | -          | -          | -        | -       | -       | 0    |  |  |  |  |
| 14 928600011   |                                 |                 |                       |                      | 20181125 201612  | 02 11月度月                                | 謝です -      | -          | -          | -        | -       | -       | 0    |  |  |  |  |
| 15 928700011   |                                 |                 |                       |                      | 20181125 201612  | 02 11月度月                                | 謝です -      | -          | -          | -        | -       | -       | 0    |  |  |  |  |
| 16 135800011   |                                 |                 |                       |                      | 20181125 2016120 | 02 11月度月                                | 謝です -      | -          | -          | -        | -       | -       | 0    |  |  |  |  |
| 17 136600011   |                                 |                 |                       |                      | 20181125 201612  | 02 11月度月                                | 謝です -      | -          | -          | -        | -       | -       | 0    |  |  |  |  |
|                |                                 |                 |                       |                      |                  |                                         |            |            |            |          | 1       |         |      |  |  |  |  |
|                |                                 |                 |                       |                      |                  |                                         |            |            |            |          |         |         |      |  |  |  |  |
| 登録番号 月度 既存     | 入金日 設定入                         | 金日請求額入金額        | エラー種別                 |                      |                  |                                         |            |            |            |          |         |         |      |  |  |  |  |
| 2028 11        | 20181                           | 125 5940 請求額    | と人金額が違います。            |                      |                  |                                         |            |            |            |          |         |         |      |  |  |  |  |
| 12124 11       | 20181                           | 125 6480 時期間    | こへ立刻の違います。            |                      |                  |                                         |            |            |            |          |         |         |      |  |  |  |  |
| 15127 11       | 20181                           | 125 3780 請求額    | と入金額が違います。            |                      |                  |                                         |            |            |            |          |         |         |      |  |  |  |  |
| 8154 11        | 20181                           | 125 9720 請求額    | と入金額が違います。            |                      |                  |                                         |            |            |            |          |         |         |      |  |  |  |  |
| 3189 11        | 20181                           | 125 4860 請求額    | と入金額が違います。            |                      |                  |                                         |            |            |            |          |         |         |      |  |  |  |  |
| 13923 11       | 20181                           | .125 9720 請求額。  | と入金額が違います。            |                      |                  |                                         |            |            |            |          |         |         |      |  |  |  |  |
| 2546 11        | 20181                           | 11880 請求額。      | と入金額が違います。            |                      |                  |                                         |            |            |            |          |         |         |      |  |  |  |  |
| 11484 11       | 20181                           | .125 2160 請求額。  | と入金額が違います。            |                      |                  |                                         |            |            |            |          |         |         |      |  |  |  |  |
| 13516 11       | 20181                           | .125 3780 請求額(  | と入金額が違います。            |                      |                  |                                         |            |            |            |          |         |         |      |  |  |  |  |
| 5249 11        | 20181                           | .125 25920請求額。  | と入金額が違います。            |                      |                  |                                         |            |            |            |          |         |         |      |  |  |  |  |
| 5094 11        | 20181                           | 125 21060請求額    | と人会額が違います。            |                      |                  |                                         |            |            |            |          |         |         |      |  |  |  |  |
| 0286 11        | 20181                           | 125 1700 前水器    | こへ立刻の違います。            |                      |                  |                                         |            |            |            |          |         |         |      |  |  |  |  |
| 9280 11        | 20181                           | 125 28420 詰歩額   | と入金額が違います。            |                      |                  |                                         |            |            |            |          |         |         |      |  |  |  |  |
| 1358 11        | 20181                           | 125 4860 詰求額    | と入金額が違います。            |                      |                  |                                         |            |            |            |          |         |         |      |  |  |  |  |
| 1366 11        | 20181                           | 125 25920請求額    | と入金額が違います。            |                      |                  |                                         |            |            |            |          |         |         |      |  |  |  |  |
| 取扱説明書: 取扱      | 及説明書はここ                         |                 |                       |                      |                  | LeadPr                                  | o.com      |            |            |          |         |         |      |  |  |  |  |

年次アップ処理

年次アップ処理のシンプル化。 

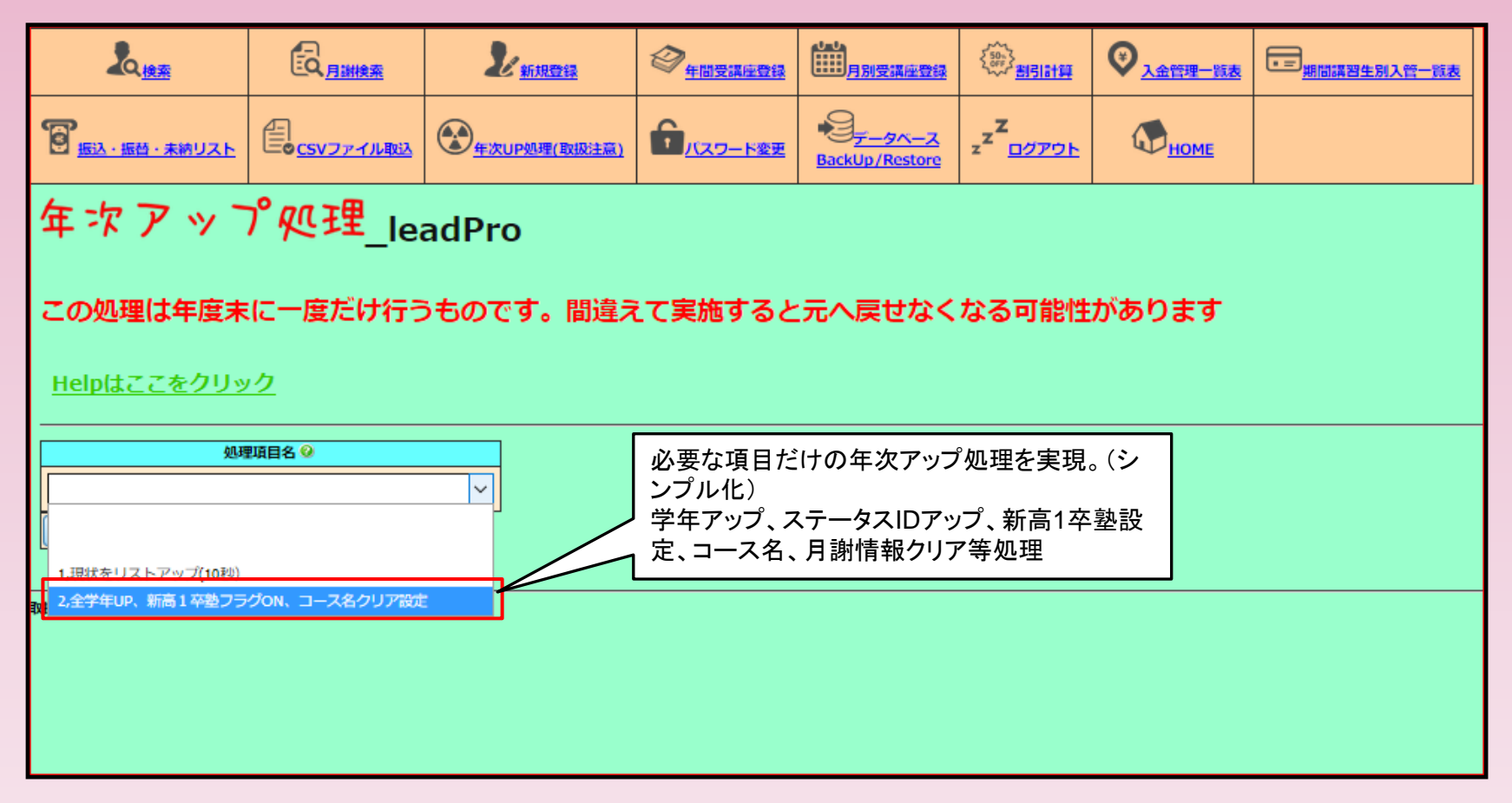

# パスワード変更

- ログイン後に今のパスワード変更可能。
- 次回ログインから変更が有効

| パスワード変更_leadPro                                                                                                    |               |  |  |  |  |  |  |  |
|----------------------------------------------------------------------------------------------------|---------------|--|--|--|--|--|--|--|
| ログイン名称 (ID)                                                                                                    | 新しいパスワード      |  |  |  |  |  |  |  |
| gotanda                                                                                                    |               |  |  |  |  |  |  |  |
| 7                                                                                                    | (スワード設定) リセット |  |  |  |  |  |  |  |
|                                                                                                    |               |  |  |  |  |  |  |  |
| 使い方説明<br>01. ●[ログイン名称を確認してください。]次にパスワードを設定して下さい。<br>02. ●[リセット] を押下すると新しいパスワードがクリアされた状態になります<br>03. ●変更したパスワードは次回ログイン時に有効となります。もし忘れてしまったら事務局へ問い合わせてください。初期化します。 |               |  |  |  |  |  |  |  |

データベースバックアップ・リストア1/3 データベース世代管理が可能 データベースバックアップ/リストア処理 leadPro バックアップ元DB選定  $\sim$ BACKUP実行 リストアファイル参照 リストア先DB選定 参照.... ファイルが選択されていません。  $\sim$ リストア実行リセット 使い方説明 01. ●[月謝管理システムデータベースをバックアップしたりリストアするためのツールです。 02. ●「間違った操作をするとシステムをダウンさせてしまう危険がありますのでご注意下さい。

# データベースバックアップ・リストア2/3

## バックアップしたいデータベースを選択しファイルに保存

| ₸-᠀                                       | ベースバ                            | ٣   | ጎアッ                                                                            | י/°ר                                                  | XF                                    | ア ም           | 理_leadPro                                                                               |              |       |
|-------------------------------------------|---------------------------------|-----|--------------------------------------------------------------------------------|-------------------------------------------------------|---------------------------------------|---------------|-----------------------------------------------------------------------------------------|--------------|-------|
| バックアップ元DB選                                | <b>定</b>                        |     |                                                                                |                                                       |                                       |               |                                                                                         |              |       |
|                                           |                                 |     | データベースを                                                                        | BACKUP                                                | しました。元                                | DB:lead       | lPro先DB:DBresult.sql                                                                    |              |       |
| 2016leadPro                               | アファイル参照                         | גע  | <u>SQLデータをダウ</u>                                                               | <u>ンロードする</u>                                         |                                       |               | OBresult.sql を開く                                                                        |              | ×     |
| 2017/eadPro<br>2018/eadPro<br>2019/eadPro | レが選択されていません。<br>「リストア実行」「リセット」  |     |                                                                                | CSV774/JRX                                            |                                       | ② <u>+回变课</u> | 次のファイルを開こうとしています:                                                                       |              |       |
| leadPro<br>test01                         |                                 |     | データベー                                                                          | ーҲパッ                                                  | クアップ                                  | ו ג וי        | ファイルの種類: sql File<br>ファイルの場所: https://localhost                                         |              |       |
| test02<br>test03<br>test04                | バステムテーラハースをバック<br>非をするとシステムをダウン | させて | パックアップ元DB満定       leadPro       BACKUP実行       リストアファイル(SQL)参照       リストア先DB満定 |                                                       |                                       |               | <ul> <li>このファイルをどのように処理するか選んでください</li> <li>つ プログラムで開く(<u>O</u>):参照(<u>B</u>)</li> </ul> |              |       |
| 取1xxxx791音: <u>4x1xx</u> 1                | <u>-明書はここ</u>                   |     | 参照 ファイルが選択され<br>リストアラ<br>使い方説明<br>01. ●(月謝哲理システムデー・<br>02. ●[間違った操作をすると言       | にていません。<br>研了<br>リセット<br>タベースをバックアップし<br>システムをダウンさせてし | 、 、 、 、 、 、 、 、 、 、 、 、 、 、 、 、 、 、 、 | です。<br>下さい。   | <ul> <li>● ファイルを保存する(<u>S</u>)</li> <li>□ 今後この種類のファイルは同様に処理する</li> </ul>                | ( <u>A</u> ) |       |
|                                           |                                 |     |                                                                                |                                                       |                                       |               |                                                                                         | ОК           | キャンセル |

| データベースバックアップ・リストア2/3                                            |                                                          |                               |  |  |  |  |  |  |  |
|-----------------------------------------------------------------|----------------------------------------------------------|-------------------------------|--|--|--|--|--|--|--|
| ■ リストア先データベース選択とファイル選択                                          |                                                          |                               |  |  |  |  |  |  |  |
| データベースバ                                                         | ックア                                                      | 'ップ/リストア処理_leadPro            |  |  |  |  |  |  |  |
| <mark>バックアップ元DB選定</mark><br>BACKUP実行                            |                                                          |                               |  |  |  |  |  |  |  |
| リストアファイル参照<br>参照 ファイルが選択されていません。<br>リストア実行 リセット                 | リストア先DB選定<br>〜                                           |                               |  |  |  |  |  |  |  |
| 使い方説明<br>01. ●[月謝管理システムデータベースをバック]<br>02. ●[間違った操作をするとシステムをダウンス | 2015leadPro<br>2016leadPro<br>2017leadPro<br>2018leadPro | ?するためのツールです。<br>5りますのでご注意下さい。 |  |  |  |  |  |  |  |
| 取扱説明書: <u>取扱説明書はここ</u>                                          | 2019leadPro<br>leadPro<br>test01<br>test02               |                               |  |  |  |  |  |  |  |
|                                                                 | test03<br>test04                                         |                               |  |  |  |  |  |  |  |